Hello RazzMaTazz! This is Wendy Leal. I wanted to share with you a little tech tip today! I was messing around in the web office and I noticed that you can contact your team members and also attach files to the messages. This is great because you can select who you wish to contact based on title, etc. Here is how you do it!

> 🗘 🖂 English 513 0

- 습 Home  $\Omega$  My Profile  $\lor$   $\Omega$  Community  $\lor$  My Sales  $\lor$  ອ Tools  $\lor$  合 Sales Force Website 및 Training III Reports  $\lor$  Party+ TupSc Notifications Reports pperware Contact List 5 new message(s) in the l Custom Performance Business Snapshot **Downline Progress** New Recruits Name: Title Step-Ups Consultant: Current Title: .... Mid-February brochure
- Log into your web office and click on Reports>Contact List **Tupperware**

•

- You will then be taken to the following screen where you will see your entire team. For the purpose of this tutorial we will be sending an email to only our "inactive" team members to let them know that they can reactivate with only \$350 in sales submitted.
- At the top of your contact list you will click on "Advanced Filter Options".

| <b>一</b> |             | <b>re</b><br>Community ~ My Sales | Website 🖵 Trai      | C ← English ▼<br>513 0 ← C ← C ← C ← C ← C ← C ← C ← C ← C ← |               |                                  |  |
|----------|-------------|-----------------------------------|---------------------|--------------------------------------------------------------|---------------|----------------------------------|--|
|          |             | Add/Remove Columns                |                     | Advanced Filter Options 🗸                                    |               |                                  |  |
| oort     |             |                                   |                     |                                                              | (             | 72) results found , The first 72 |  |
| ~        | Last name 🗸 | First name $\lor$                 | Title 🗸             | Language 🗸                                                   | Phone $\sim$  | Email 💛                          |  |
|          | ALLEN       | JULIET                            | Inactive Consultant | English                                                      | (200)212 5772 |                                  |  |
|          | ALVARADO    | BEATRICE                          | Consultant          | English                                                      | (500)002-0771 | t during to 1100 Committee       |  |
|          | ALVORD      | DESIREE                           | Consultant          | English                                                      | (710)012 0711 | edderine 25 Ganelland            |  |
|          | 100/410     | AZUCENIA                          |                     | 1991 - 1913                                                  | 17001/00 7040 | 2212 70                          |  |

- On the left you will see an option to search for "Title". Keep it at "Equals" and then next to it choose "Inactive Consultant".
- Once you have chosen to send to inactive consultants click on the little envelope at the top right and choose "Send Bulk Email" to email those people.

| Constraints |                                         |                                |                   |
|-------------|-----------------------------------------|--------------------------------|-------------------|
| Downline    |                                         | Contacts under (Consultant ID) |                   |
| Equals      | ▼ Unit                                  | 80000148642                    | Q Find Consultant |
| First name  |                                         | Last name                      |                   |
| Equals      | Y                                       | Equals 🔻                       |                   |
| Title       |                                         | Recruit date                   |                   |
| Fouals      | <ul> <li>Inactive Consultant</li> </ul> | Equals                         |                   |

- On this next page you will choose which inactive consultants get your email (uncheck the box next to their name if you do not want to send to them).
- At the top where it says "To Cc Bcc" click on "To" and enter your email address in that field so you get a copy of the email.
- Type whatever you would like in the Subject line and also in the Message section.

| ubject                                                |                                          |                       |                                           |            |                                                           |           |
|-------------------------------------------------------|------------------------------------------|-----------------------|-------------------------------------------|------------|-----------------------------------------------------------|-----------|
| 1essage                                               | Rep                                      | oorts.Send            | Bulk Email.New.T                          | emplate Dr | opdown 🗸 Sigr                                             | nature    |
| BIL                                                   |                                          | <u>A</u> - <b>D</b> - | Format 👻                                  | Font       | • Size                                                    | •         |
| E 2 3                                                 | Sou                                      | urce                  |                                           |            |                                                           |           |
|                                                       |                                          |                       |                                           |            |                                                           | -         |
| Send Email                                            |                                          |                       |                                           | Attach a F | ile Attach Reso                                           | ource Fil |
| Send Email<br>44 results<br>CC recipien               | ts                                       |                       |                                           | Attach a F | ile Attach Reso                                           | ource Fil |
| Send Email<br>44 results<br>CC recipien<br>Select all | ts<br>Consultant                         |                       | First Name                                | Attach a F | ile Attach Reso<br>Last Name                              | ource Fil |
| Send Email<br>44 results<br>CC recipien<br>Select all | ts<br>Consultant<br>80000037             | 7632                  | First Name<br>JULIET                      | Attach a F | ile Attach Reso<br>Last Name                              | ource Fil |
| Send Email<br>44 results<br>CC recipien<br>Select all | ts Consultant 80000037 80000781          | 7632                  | First Name<br>JULIET<br>AZUCENA           | Attach a F | ile Attach Reso<br>Last Name<br>ALLEN<br>AREVALO          | ource Fil |
| Send Email<br>44 results<br>CC recipien<br>Select all | ts<br>Consultant<br>80000037<br>80000781 | 7632<br>1562<br>3000  | First Name<br>JULIET<br>AZUCENA<br>EILEEN | Attach a F | ile Attach Reso<br>Last Name<br>ALLEN<br>AREVALO<br>AYERS | ource Fil |

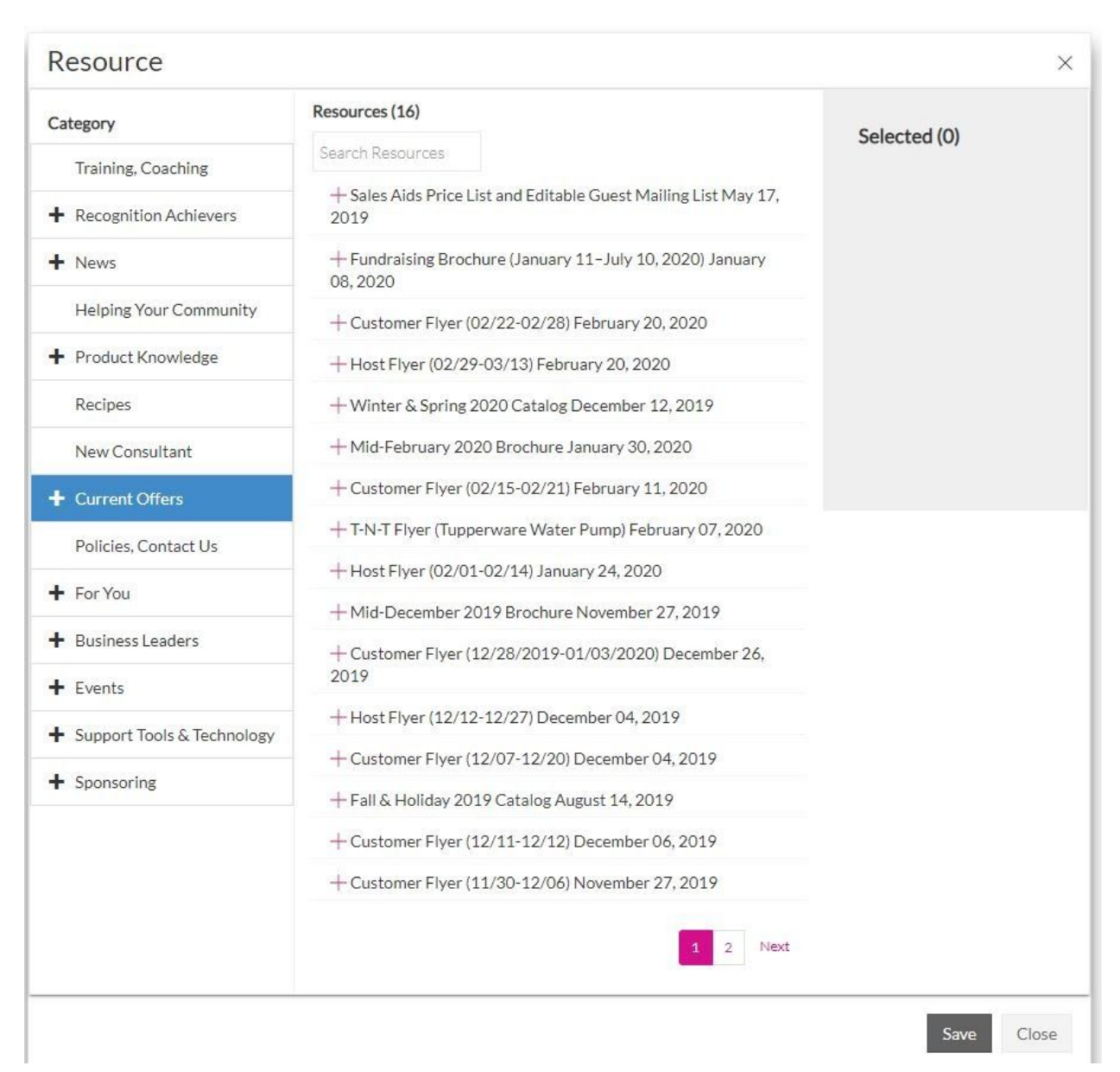

- If you would like to attach information from your web office like the new sales brochure, sampling, etc. click on "Attach Resource File" on the right. It will bring up a bunch of resources Tupperware has available that you can send them. (Click on the + sign to attach)
- Once you have attached everything click "Save" at the bottom of the page.
- You will then be taken back to your email you were composing. Click "Send" to send the email.

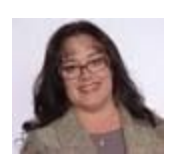

Wendy Leal 916-759-3558 Buy Tupperware | Sell Tupperware | 40% Fundraising